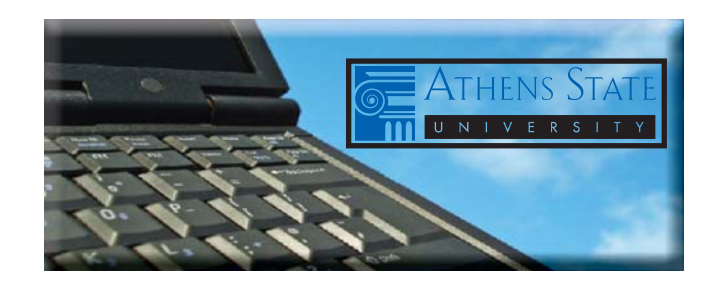

**Online Registration** 

- 1. Click on Athens State Online on the home page
- Enter University ID (Athens State generated ID number) Enter PIN as assigned to you - 6 digits
   You will be prompted to change your PIN to a different 6-digit PIN
- 3. You will be asked to make up a security question and a one word answer
- 4. Click on Student Information
- 5. Click on **Registration**
- 6. Register/Drop/Add Classes
- Select Term Defaults to current term Click on Submit
- Add/Drop Classes CRNs Add 5 digit CRN numbers to boxes Click on Submit Changes
- 9. Screen shows courses registered for

Q. What is the CRN Number?
A. 5 digit number beside the course title in the schedule.

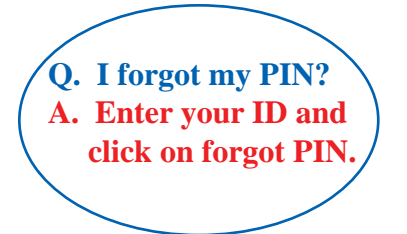

- 10. To print copy of class schedule, go back several screens to the Registration Page click on either Student Schedule by Day & Time or Student Detail Schedule.
- 11. Click on View Fee Assessment for a summary of tuition and fees.
- 12. You are now registered for your classes. Please **EXIT** out of your student account.

Q. What is a security question? A. State a question only you know the answer to, answer it and the computer will reset your PIN.